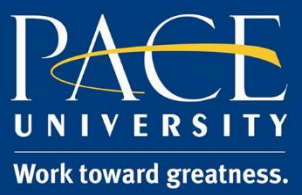

#### TUTORIAL

### DO SCREEN RECORDING WITH CAPTURESPACE LITE

If you would like to record a lecture so that your students can view your screen, follow this tutorial. The video management system that we use is called Kaltura.

Please use Mozilla Firefox.

- 1. Go to <u>https://blackboard.pace.edu/</u>.
- 2. Enter your Pace credentials and click "Login".

| Username: |       |  |
|-----------|-------|--|
| Password: |       |  |
|           | Login |  |

3. Go to your My Resource Page and then click MyMedia

| *                                        | My Announcements                                                             | T My Course    |
|------------------------------------------|------------------------------------------------------------------------------|----------------|
| des                                      | No Institution Announcements have been posted in the last 7 days.            | Courses where  |
| mail                                     | No Course or Organization Announcements have been posted in the last 7 days. | Critical Appro |
| ectory                                   | more announcements→                                                          | Courses on oth |
| Book                                     |                                                                              | BbTest         |
| NBC Archives                             | My Media                                                                     |                |
| chives Playlist                          | y Media                                                                      | - My Organiz   |
|                                          |                                                                              |                |
| Materials                                |                                                                              |                |
|                                          |                                                                              | - My Tasks     |
| ces                                      |                                                                              | My Teeke       |
| ard Toolkit                              |                                                                              | Wy Tasks.      |
| culty Resources                          |                                                                              |                |
| iversity Information Technology Services |                                                                              |                |
| <u>desk</u>                              |                                                                              |                |
| e Explorer                               |                                                                              |                |
| ic Calendar                              |                                                                              |                |
| dus Lockdown Browser                     |                                                                              |                |
| ing Center                               |                                                                              |                |
|                                          |                                                                              |                |

Acadtech@pace.edu <u>www.pace.edu/digitaltoolkit</u> 914 773-3333 (ITS Help Desk) 914 773-3664 (Office)

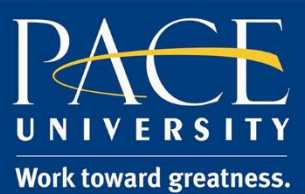

### TUTORIAL

4. Click Add New, then CaptureSpace Lite

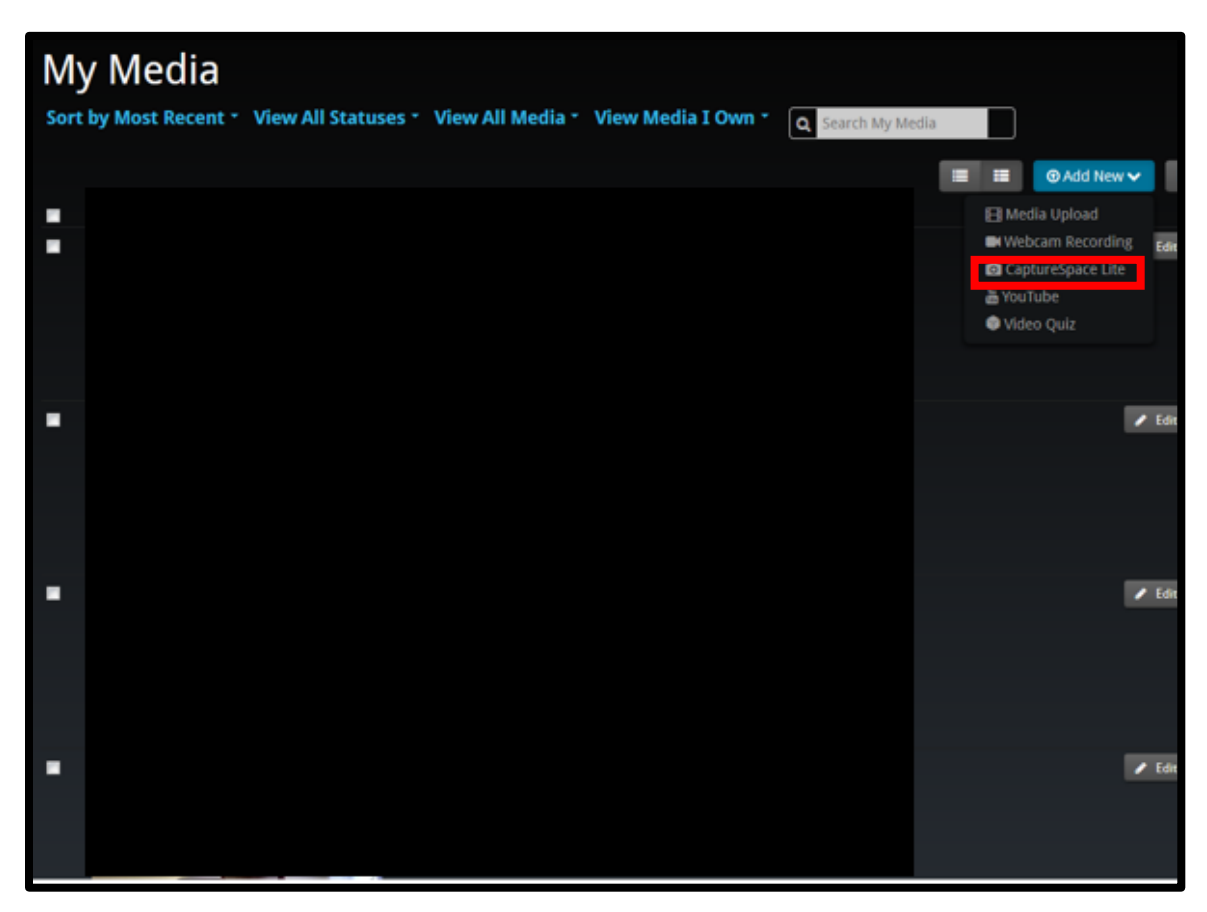

Please note:

• The first time you use **CaptureSpace Lite**, you will have to download the program to your computer your operating system (Windows or Mac).

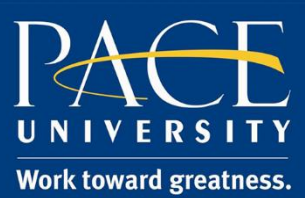

### TUTORIAL

| he Kaltura CaptureSpace Desktop Recorder                                                                                                    |                                      |  |  |  |  |
|----------------------------------------------------------------------------------------------------|--------------------------------------|--|--|--|--|
| The Kaltura CaptureSpace Desktop Recorder enables easy capture in class, at home or on-the-go with automated publishing and interactive viewing within the LMS and Kaltura's MediaSpace video portal |                                      |  |  |  |  |
|                                                                                                    |                                      |  |  |  |  |
|                                                                                                    |                                      |  |  |  |  |
|                                                                                                    |                                      |  |  |  |  |
| <ul> <li>Windows 7,8.8.1 or 10 32/64 bit</li> </ul>                                                                                                    | <ul> <li>OS X 10.8 and up</li> </ul> |  |  |  |  |
| .NET Framework 4.0+                                                                                                    |                                      |  |  |  |  |
| Visual Studio runtime tools                                                                                                    |                                      |  |  |  |  |
|                                                                                                    | Microsoft PowerPoint 2011            |  |  |  |  |
| <ul> <li>Microsoft PowerPoint 2007 32 bit</li> </ul>                                                                                                    | Microsoft PowerPoint 2016            |  |  |  |  |
| Microsoft PowerPoint 2010 32/64 bit                                                                                                    |                                      |  |  |  |  |
| Microsoft PowerPoint 2013 32/64 bit                                                                                                    |                                      |  |  |  |  |
| A Download for Windows                                                                                                    | A Download for Mac                   |  |  |  |  |

- Go back to the Add New menu and select CaptureSpace Lite again. The website will automatically identify that you already installed the application and launch it.
   a. After installing CaptureSpace Lite, you can launch it directly from your computer or through MyMedia in Blackboard.
- 6. After the program opens on your computer, you can choose from four recording options:

|                                                       | RECORD LIBRARY | SETTINGS HELP   |                                                                                    |
|-------------------------------------------------------|----------------|-----------------|------------------------------------------------------------------------------------|
| Record your whole<br>screen or part of<br>your screen | SCREEN         | SCREEN & WEBCAM | <ul> <li>Record your webcan<br/>along with your<br/>screen in one shoot</li> </ul> |
| Tell your story                                       |                |                 | <ul> <li>Create a podcast<br/>using the audio<br/>only option</li> </ul>           |

7. Click to begin recording. You will see a countdown and the recording will start.

While recording you can draw on your screen by clicking CaptureSpace Lite in your toolbar and selecting **Draw**.

Last Updated: May 25, 2016

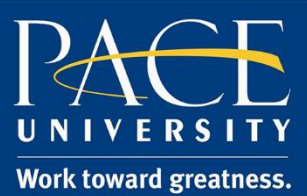

### TUTORIAL

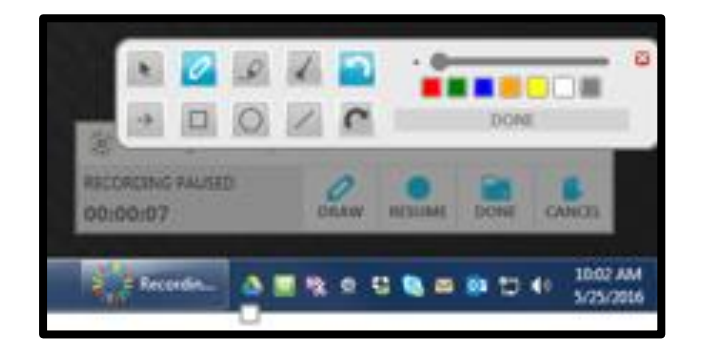

8. When you are finished recording, click **Done.** 

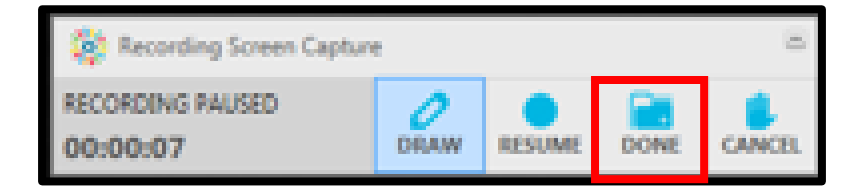

- 9. On the next screen, you can edit your recording by trimming the beginning or end, chopping a piece in the middle, or by adding title and credits.
- 10. To finalize the recording, click **Done.** Add a **Title, Description, and Tags** to your Recording. Click **upload. The recording will be placed in your MyMedia**.

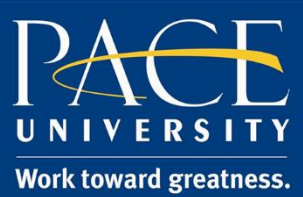

#### TUTORIAL

|      | 💥 Upload Option              | ns             |                |                        | 0     |
|------|------------------------------|----------------|----------------|------------------------|-------|
|      | Title                        | Screen Capture | e - 2016 May 2 | 5 10:03:40             |       |
|      | Description                  |                |                |                        |       |
|      |                              |                |                |                        |       |
|      | Tags<br>(Comma<br>separated) |                |                |                        |       |
|      |                              |                |                |                        |       |
|      |                              |                |                |                        |       |
|      |                              |                |                |                        |       |
|      |                              |                |                |                        |       |
|      | RECORDING LENGT              | Ή              | UPLOAD         | PREVIEW                | SAVE  |
| 💥 Up | oload Opti 💧 🕻               | j 🗞 🧕 😜        | S 🖂 📴          | し<br>10:<br>10:<br>5/2 | 07 AM |

11. Go to your course, click on **Course Work** or any content area where you want to create or post your screen recording.

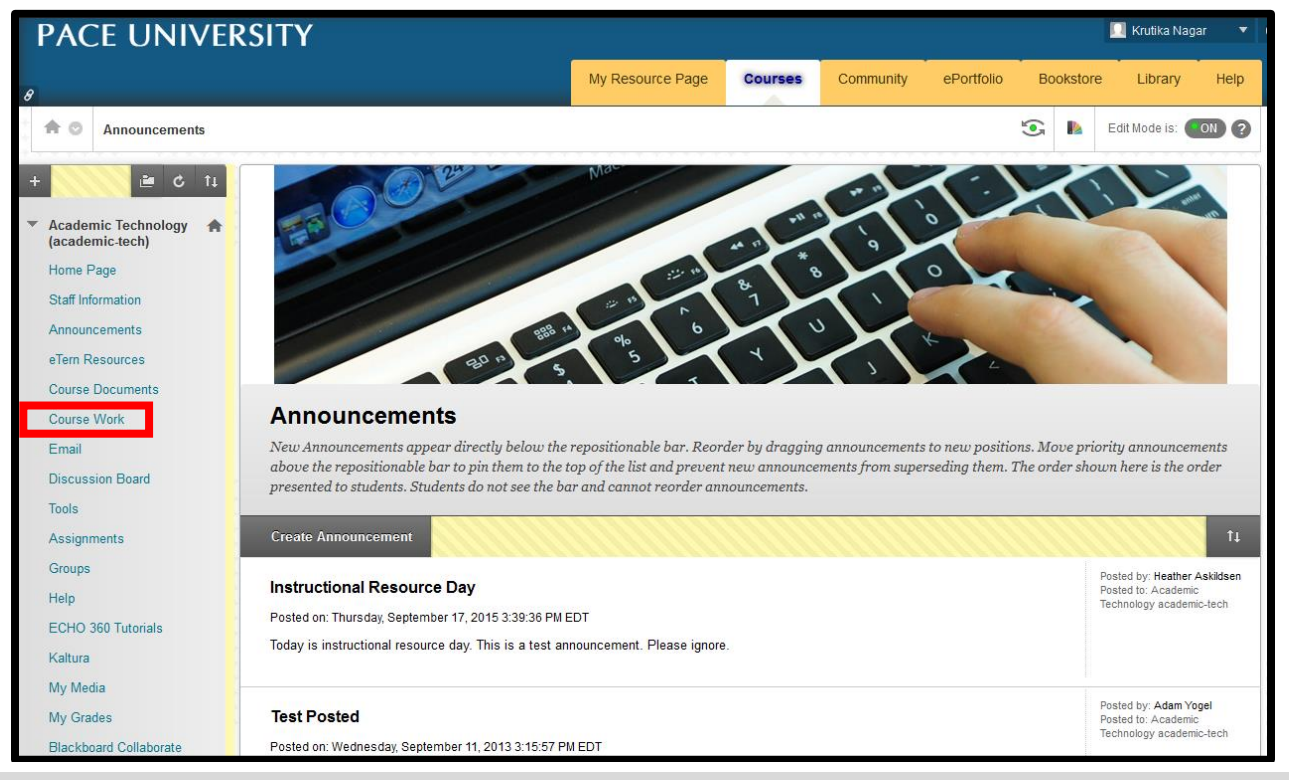

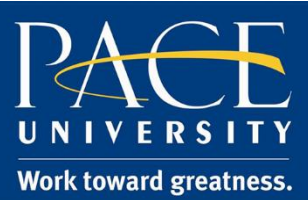

### TUTORIAL

12. Click Build Content, then Kaltura Media.

| PACE UNIVE                                                  | RSITY                   |                         |             |           |
|-------------------------------------------------------------|-------------------------|-------------------------|-------------|-----------|
| R                                                           |                         | My Resource Page        | Courses     | Community |
| Course Work                                                 |                         |                         |             |           |
| + 🖒 🖆 🖒 îi                                                  | Course Work ©           |                         |             |           |
| <ul> <li>Academic Technology<br/>(academic-tech)</li> </ul> | Build Content ✔ Asse    | ssments 🗸 Tools 🗸       | Partner Cor | ntent 🗸 🔪 |
| Staff Information                                           |                         |                         |             |           |
| Home Page                                                   | Create                  | New Page                |             |           |
| Announcements                                               | Item                    | Content Folder          |             |           |
| Course Documents                                            | File                    | Module Page             |             |           |
| Email                                                       | Audio                   | Mashups                 | wn Bro      | wser      |
| Blackboard Collaborate                                      | Image                   | Flickr Photo            |             |           |
| Discussion Board                                            | Video                   | SlideShare Presentation |             |           |
| Course Work                                                 | Web Link                | YouTube Video           | k Down      | Browser   |
| Tools                                                       | Learning Module         | Kaltura Media           | Down        | DIOWSEI   |
| My Grades                                                   | Lesson Plan             |                         |             |           |
| External Links                                              | Syllabus                |                         | Daum        | rouror    |
| Assignments                                                 | Course Link             |                         | Jown        | browser   |
| New blog                                                    | Content Package (SCORM) |                         |             |           |
| Reflections                                                 |                         |                         |             |           |

13. Select the recording from your MyMedia list.

| My Media Media Gallery Shared Rep | pository                                                                                 | ⊕ Add New 🗸 |
|-----------------------------------|------------------------------------------------------------------------------------------|-------------|
| Sort by Most Recent * View All S  | tatuses * View All Media * View Media I Own * Q Search Media                             | = =         |
|                                   | EScreen Capture - 2016 May 25 10:03:40<br>From Brian Gregory A moment ago<br>0 🎓   00:08 | Select      |
|                                   |                                                                                          |             |

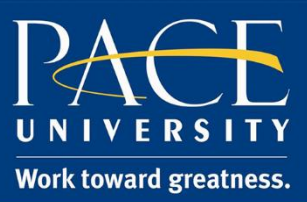

#### TUTORIAL

12. The recording will show up in your course. Add **a title** to your recording and customize the options. When you are done, click **Submit**.

| Create Mashup Ite             | m               |             |
|-------------------------------|-----------------|-------------|
| * Indicates a required field. |                 | Back Submit |
| ✤ Title<br>Color of Name      | Title Black     |             |
| ADD KALTURA MEDIA COM         | NTENT TO COURSE |             |

**My Notes:**